『My Kobold』アプリの入手について

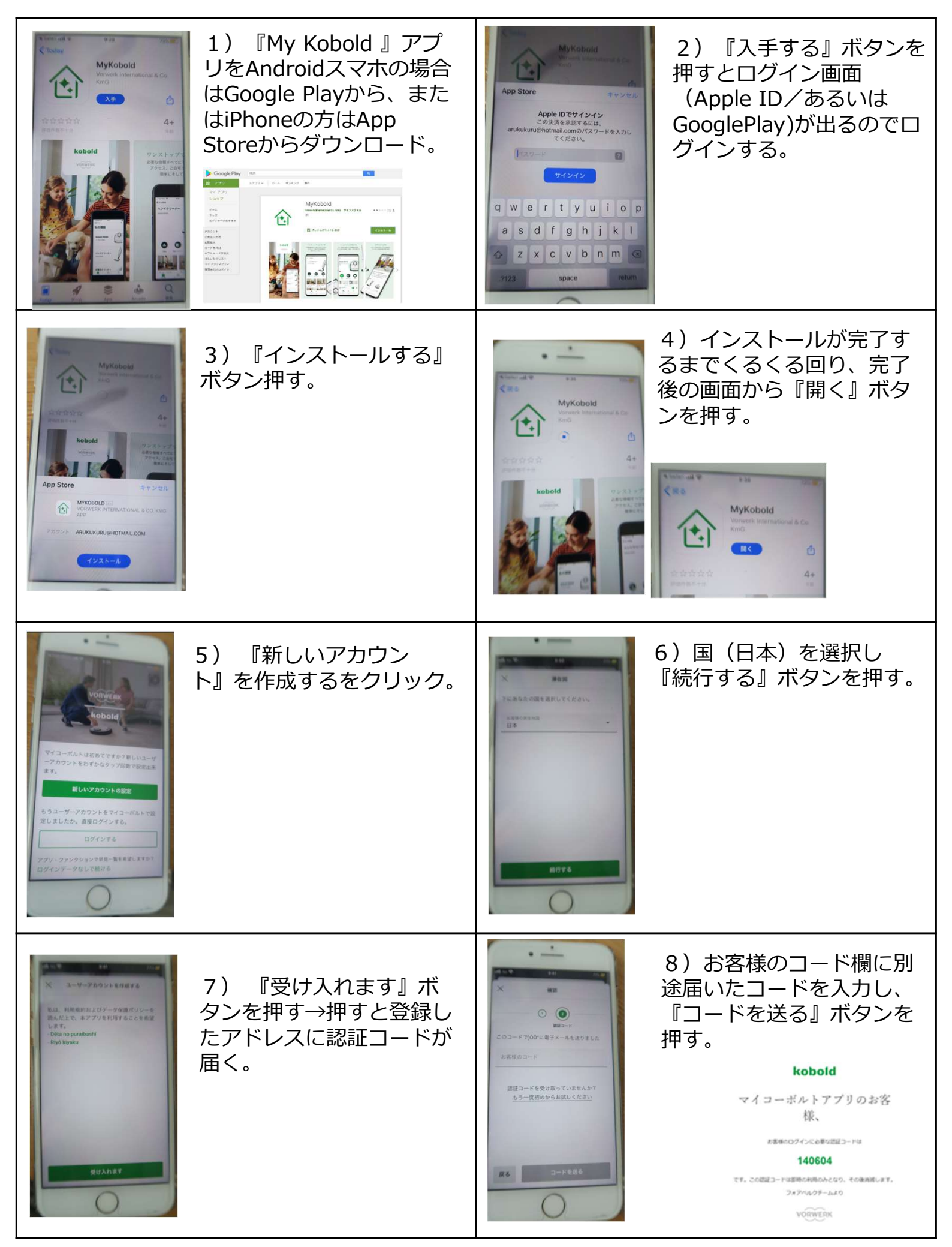

| 9) コーボルトアプリへよ<br>うこそ、画面。                                              | いたいです。<br>していたいです。<br>10)私の機器から『機器<br>を追加します』を押す。 |
|-----------------------------------------------------------------------|---------------------------------------------------|
| 11)ロボット掃除機を選<br>いいフリート (RAD)                                          | 12)『コーボルトVR3<br>00』を選択してクリック。                     |
| このあと、ご自宅のWifiとVR300の接<br>続を設定していきます。<br>(別紙MyKoboldアプリとWifiの接続<br>参照) |                                                   |
|                                                                       |                                                   |